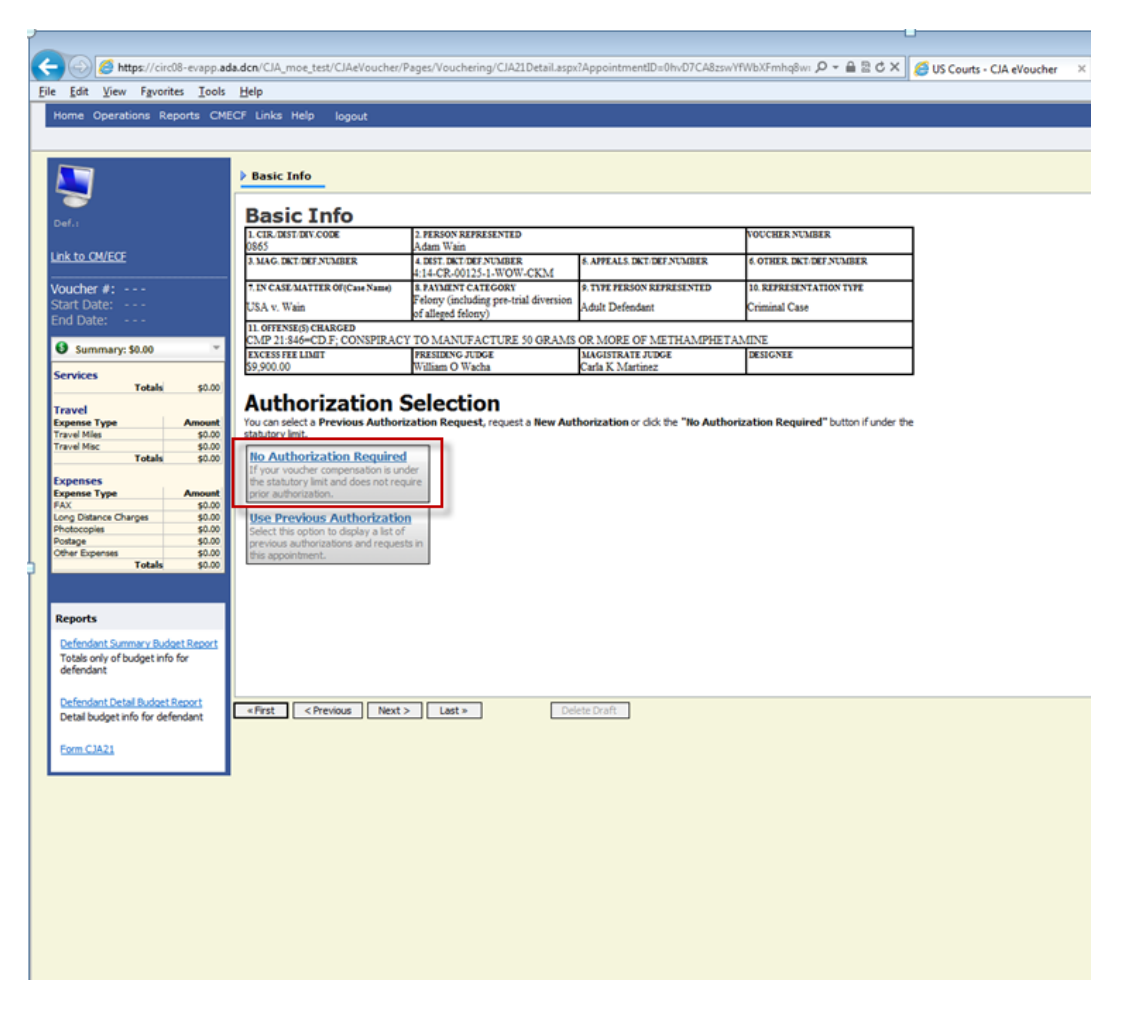

## CJA 21 – Expert Service – < \$800 - No Authorization Needed

Select "No Authorization Required"

| Ella Edit Minu Exurciter Teals Hala                          | moe_test/CIAeVoucher/Pages/Vouche                      | ring/CJA21Detail.aspx                                | AppointmentID=0hvD7CA8zswYf                                                 | WbXFmhq8w: 🔎 🖌 🔒 🗄 🖒 🗙             | 🦉 US Courts - CJA eVoucher 🛛 🛛 |
|--------------------------------------------------------------|--------------------------------------------------------|------------------------------------------------------|-----------------------------------------------------------------------------|------------------------------------|--------------------------------|
| Home Operations Reports CMECF Links                          | Help locout                                            |                                                      |                                                                             |                                    |                                |
|                                                              |                                                        |                                                      |                                                                             |                                    |                                |
| Dasic                                                        | Info                                                   |                                                      |                                                                             |                                    |                                |
| Basi                                                         | ic Info                                                |                                                      |                                                                             |                                    |                                |
| Len.i                                                        | ST/DEV.CODE 2. PERSON RE                               | RESENTED                                             |                                                                             | VOUCHER NUMBER                     | 7                              |
| Link to CM/ECF 3 MAG. D                                      | KT/DEF NUMBER 4. DEST. DKT/D<br>1-14. CP. 001          | EF NUMBER                                            | 5. APPEALS, DKT/DEF NUMBER                                                  | 6 OTHER DKT DEF NUMBER             | 1                              |
| Voucher #: 7.IN CAS                                          | E-MATTER OF(Case Name) 8. PAYMENT C                    | ATEGORY                                              | 9. TYPE PERSON REPRESENTED                                                  | 10. REPRESENTATION TYPE            | 1                              |
| Start Date: USA v. V<br>End Date:                            | Vain of alleged felo                                   | ang pro-mai deversion                                | Adult Defendant                                                             | Criminal Case                      | 4                              |
| Summary: \$0.00                                              | SE(5) CHARGED<br>:846=CD.F; CONSPIRACY TO MANUF        | ACTURE 50 GRAMS                                      | OR MORE OF METHAMPHETAN                                                     | dine                               | _                              |
| Services S9,900.00                                           | EE LIMIT PRESIDENG J<br>0 William O W                  | icha                                                 | MAGISTRATE JUDGE<br>Carla K Martinez                                        | DESIGNEE                           |                                |
| Totals \$0.00                                                | horization Selecti                                     | on                                                   |                                                                             |                                    |                                |
| Expense Type Amount You can s                                | elect a Previous Authorization Reque                   | st, request a New Auti                               | norization or click the "No Authoriz                                        | zation Required" button if under t | he                             |
| Travel Mies \$0.00 Statutory<br>Travel Mac \$0.00 No. Aut    | thorization Required New                               | Voucher Inform                                       | ation                                                                       |                                    |                                |
| Expenses If your v                                           | voucher compensation is under serv                     | ke Type                                              | Interpreter Translator                                                      | • •                                |                                |
| FAX \$0.00 Prior aut                                         | thorization.                                           |                                                      | Interpreter needed for client into                                          | erview.                            |                                |
| Long Distance Charges \$0.00<br>Photocopies \$0.00 Select th | revious Authorization Description to display a list of | ription                                              |                                                                             |                                    |                                |
| Other Expenses \$0.00 this appoint                           | s authorizations and requests in<br>ointment.          |                                                      |                                                                             | ×                                  |                                |
|                                                              | Vou<br>This i                                          | ther Assignment<br>indicates who will be resp        | O Attorney C Expert<br>onsible for filing the voucher claim part            | rt                                 |                                |
| Reports                                                      | Ser                                                    | rice Provider                                        |                                                                             |                                    |                                |
| Defendant Summary Budget Report                              | You OR 1                                               | can search one of the se<br>ou can enter the require | rvice providers already in the system<br>d information for another provider |                                    |                                |
| Totals only of budget info for<br>defendant                  | Exp                                                    | ert Angel, Maria                                     | Laura 💌                                                                     |                                    |                                |
| Defendent Detail Burnet Report                               | Ex                                                     | pert Info                                            | Maria Laura Angel                                                           |                                    |                                |
| Detail budget info for defendant                             | Det                                                    | als                                                  | 1 St Charles St<br>St. Charles MO 63303 USA<br>Phone: 314-222-2222          |                                    |                                |
| Form CIA21                                                   |                                                        | Create Voucher                                       |                                                                             |                                    |                                |
| < First                                                      | <pre></pre>                                            | Dek                                                  | te Draft                                                                    |                                    |                                |
|                                                              |                                                        |                                                      |                                                                             |                                    |                                |

Select Service Type, enter Description and either select Expert name or fill in expert information.

Then Create Voucher. Once the voucher is created, you should go to the Claims Status tab and enter the first date the expert will perform services, if known. Also be sure to SAVE the document. You will go back to this document once an invoice is received from the expert.

When the invoice is received from the expert, find the CJA 21 document on your desktop, by opening the appointment and finding associated documents.

NOTE: At this stage, when you are entering the invoice information, you are doing this step for the expert. Your confirmation at the end will be for the expert, via their invoice.

| Edit View Favorites Tools                                                                                                    | Help              |                                      |              |              |              |             | No. 1     |
|----------------------------------------------------------------------------------------------------|-------------------|--------------------------------------|--------------|--------------|--------------|-------------|-----------|
| me Operations Reports CME                                                                                                    | CF Links Help     | logout                               |              |              |              |             |           |
| CJA-21                                                                                                    | Basic Info        | Services Expenses                    | Claim Status | Documents    | Confirmation |             |           |
| Jan Wain                                                                                                    | Service           | S                                    |              |              |              |             |           |
|                                                                                                    | Date              | 04/29/2015 *                         | Description  |              |              |             | -         |
| to OWEOF                                                                                                    | Hours             |                                      |              |              |              |             |           |
| icher #:                                                                                                    | Rate              |                                      |              |              |              |             |           |
| rt Date: 4/28/2015                                                                                                    |                   |                                      |              |              | Add          | Remove      |           |
| 100KC. 04/25/2015                                                                                                    | * Required Fields |                                      |              |              |              |             |           |
| Summary: \$416.50 *                                                                                                    | Torgroup by a p   | articular header, drag the column to | TIS ARCS     |              |              |             |           |
| vices<br>Totals samm                                                                                                    | Date Des          | cription                             |              |              |              | irs Rate    | Amt       |
|                                                                                                    | 04/29/2015 Interp | orete at interview of client.        |              |              |              | 4 100.0000  | 400.00    |
| ense Type Amount                                                                                                    |                   |                                      |              |              |              |             |           |
| vel Mies \$11.50                                                                                                    |                   |                                      |              |              |              |             |           |
| Totals \$16.50                                                                                                    |                   |                                      |              |              |              |             |           |
| united in the second second seco |                   |                                      |              |              |              |             |           |
| ense Type Amount                                                                                                    |                   |                                      |              |              |              |             |           |
| \$0.00                                                                                                    |                   |                                      |              |              |              |             |           |
| tocopies \$0.00                                                                                                    |                   |                                      |              |              |              |             |           |
| tage \$0.00                                                                                                    |                   |                                      |              |              |              |             |           |
| er Expenses \$0.00<br>Totals \$0.00                                                                                                    | 1                 |                                      |              |              |              | Page 1 of 1 | (1 items) |
|                                                                                                    |                   |                                      |              |              |              |             |           |
|                                                                                                    |                   |                                      |              |              |              |             |           |
| ports                                                                                                    |                   |                                      |              |              |              |             |           |
|                                                                                                    |                   |                                      |              |              |              |             |           |
| tals only of hydrat info for                                                                                                    |                   |                                      |              |              |              |             |           |
| fendant                                                                                                    |                   |                                      |              |              |              |             |           |
|                                                                                                    |                   |                                      |              |              |              |             |           |
| fendant Detail Burinet Bennet                                                                                                    | «First < Pr       | evious Next > Last >                 | Save         | Delete Draft |              |             |           |
| IN SMILL COMPLETINGS                                                                                                    |                   |                                      |              |              |              |             |           |
| tal budget info for defendant                                                                                                    |                   |                                      |              |              |              |             |           |
| tal budget info for defendant                                                                                                    |                   |                                      |              |              |              |             |           |

On the Services tab, add a line for each day or type of service invoiced.

| Edit Yiew Favorites Iools                 | Help                |                |                          |                     |               |              |       |              |           |  |
|-------------------------------------------|---------------------|----------------|--------------------------|---------------------|---------------|--------------|-------|--------------|-----------|--|
| me Operations Reports CME                 | CF Links Help       | logout         |                          |                     |               |              |       |              |           |  |
| CJA-21<br>Voucher Entry                   | Basic Info          | Services       | Expenses                 | Claim Status        | Documents     | Confirmation |       |              |           |  |
| 🗲<br>f.: Adam Wain                        | Expense             | es             | -                        |                     |               |              |       |              |           |  |
|                                           | Date                | 04/29/2015 =   |                          | Description         |               |              |       |              |           |  |
| to CM/ECF                                 | Expense Type        |                |                          |                     |               |              |       | *            |           |  |
| ucher #:                                  | Mies                |                | at \$0.5750 per mile.    |                     |               |              |       |              |           |  |
| rt Date: 4/28/2015                        | Amount              |                |                          |                     |               |              | Add F | Remove       |           |  |
| 1 Date: 04/29/2015                        | * Required Fields   |                |                          |                     |               |              |       |              |           |  |
| Summary: \$416.50 *                       | Design resident the | the reader and | p by It.                 |                     |               | _            | _     |              |           |  |
| vices                                     | Expense Type        | Date           | Description              |                     |               |              | Hile  | Rate         | Amt       |  |
| Totals \$400.00                           | Travel Misc.        | 04/29/20       | 15 Parking fee           |                     |               |              | 0     | 0            | 5.00      |  |
| ense Type Amount                          | Travel Miles        | 04/29/20       | 15 Travel to attorney of | ffce for interview. |               |              | 20    | 0.5750       | 11.50     |  |
| vel Miles \$11.50                         |                     |                |                          |                     |               |              |       |              |           |  |
| Totals \$16.50                            |                     |                |                          |                     |               |              |       |              |           |  |
| penses                                    |                     |                |                          |                     |               |              |       |              |           |  |
| ense Type Amount<br>\$0.00                |                     |                |                          |                     |               |              |       |              |           |  |
| g Distance Charges \$0.00                 |                     |                |                          |                     |               |              |       |              |           |  |
| tage \$0.00                               |                     |                |                          |                     |               |              |       |              |           |  |
| Totals \$0.00                             | 1                   |                |                          |                     |               |              | P     | age 1 of 1 ( | (2 items) |  |
| Totala Point                              | L                   |                |                          |                     |               |              |       |              |           |  |
|                                           |                     |                |                          |                     |               |              |       |              |           |  |
| ports                                     |                     |                |                          |                     |               |              |       |              |           |  |
| efendant Summary Budget Report            |                     |                |                          |                     |               |              |       |              |           |  |
| otals only of budget info for<br>efendant |                     |                |                          |                     |               |              |       |              |           |  |
| efendant Detail Budget Report             | Eret C Pr           | ninur Next     |                          | [ Sava              | Delete Draft  |              |       |              |           |  |
| tal budget info for defendant             | Cons Con            | THERE          |                          |                     | Conside Drant |              |       |              |           |  |
| rm CJA21                                  |                     |                |                          |                     |               |              |       |              |           |  |
|                                           |                     |                |                          |                     |               |              |       |              |           |  |

On Expense tab, add a line for each type of expense invoiced.

On the Claims Status tab, be sure to enter the end date of service and complete the other selections required.

Next, <u>attach a PDF copy of the invoice received from the expert</u>. Now review the document by selecting the Confirmation tab.

|                                     | and the continue that content out of the                                                | eger roucheinig chezoeanasp                                                                         | ::Documentub=3cky979Kdt4A02                                                                                                    | Speriocall D = E C X                         | US Courts - CIA evous |
|-------------------------------------|-----------------------------------------------------------------------------------------|----------------------------------------------------------------------------------------------------|----------------------------------------------------------------------------------------------------|----------------------------------------------|-----------------------|
| Edit View Favorites Tools           | Help                                                                                    |                                                                                                    |                                                                                                    |                                              |                       |
|                                     |                                                                                         |                                                                                                    |                                                                                                    |                                              |                       |
| CJA-21                              | ▷ Basic Info → Services                                                                 | Expenses Claim Stat                                                                                 | us Documents C                                                                                                    | onfirmation                                  |                       |
| Voucher Entry                       |                                                                                         |                                                                                                    |                                                                                                    |                                              |                       |
|                                     | Confirmation                                                                            |                                                                                                    |                                                                                                    |                                              |                       |
|                                     |                                                                                         |                                                                                                    |                                                                                                    |                                              | _                     |
| nk to CM/ECF                        | 1. CIR/DEST/DEV.CODE<br>0865                                                            | 2. PERSON REPRESENTED<br>A dam Wain                                                                 |                                                                                                    | VOUCHER NUMBER                               | 1                     |
|                                     | 3. MAG. DKT/DEF NUMBER                                                                  | 4. DEST. DKT/DEF.NUMBER                                                                             | 5. APPEALS, DKT DEF NUMBER                                                                                                    | 6. OTHER. DKT DEF NUMBER                     | 1                     |
| oucher #:                           | The second second second second                                                         | 4:14-CR-00125-1-WOW-CKM                                                                             | A THE READY REPORTED                                                                                                    |                                              | -                     |
| nd Date: 04/29/2015                 | TSA v Wain                                                                              | Felony (including pre-trial diversion                                                               | Adult Dafandant                                                                                                    | Criminal Care                                |                       |
|                                     | 11 OFFENDER CRARCED                                                                     | of alleged felony)                                                                                  | About Desenden                                                                                                    | Criminal Case                                | -                     |
| Summary: \$416.50                   | CMP 21:846=CD.F; CONSPIRAC                                                              | Y TO MANUFACTURE 50 GRAMS                                                                           | OR MORE OF METHAMPHET                                                                                                    | AMINE                                        |                       |
| ervices                             | 12. ATTORNEY'S STATEMENT                                                                | and Theodor affect the contribut                                                                    | and the state of the state of t | to asset                                     | 1                     |
| rotals \$400.00                     | Authorization to obtain the service. Esti-                                              | nated compensation: \$                                                                              | revenuery an energies of representation. I ner-                                                                                                    | wy request.                                  |                       |
| ravel                               | Approval of services already obtained to                                                | be paid for by the United States from the Defender                                                  | Services Appropriation.                                                                                                    |                                              |                       |
| ravel Mies \$11.50                  | Complete of Allinear                                                                    |                                                                                                    |                                                                                                    |                                              | 1                     |
| Totals \$16.50                      | Mark A Matheny                                                                          |                                                                                                    |                                                                                                    |                                              | 1                     |
| xpenses                             | 26 Field Dr.                                                                            |                                                                                                    |                                                                                                    |                                              |                       |
| xpense Type Amount                  | Phone: 555-555-5555                                                                     |                                                                                                    |                                                                                                    |                                              |                       |
| ong Distance Charges \$0.00         | 13. DESCRIPTION AND JUSTIFICATION                                                       | N FOR SERVICES(See instructions)                                                                    | 14. TYPE OF SERVICE PROVIDER                                                                                                    |                                              | 1                     |
| hotocopies \$0.00<br>tostace \$0.00 | Interpreter needed for client intervie                                                  | w.                                                                                                  | 01 Investigator                                                                                                    | 15 Other Medical Expert                      |                       |
| ther Expenses \$0.00                | 15. COURT ORDER                                                                         |                                                                                                    | 02 Interpreter Translator                                                                                                    | 16 Voice, Audio Analyst                      |                       |
| Totals Scool                        | Financial eligibility of the person represented                                         | having been established by the court's                                                              | 04 Psychiatrist                                                                                                    | 18 Computer (Hardware, Software,             |                       |
|                                     | satisfaction, the authorization requested in ite                                        | en 12 is hereby granted.                                                                            | 06 Polygraph Examiner                                                                                                    | Systems)                                     |                       |
| Reports                             | Signature of Presiding Judge or By Order of the Court                                   |                                                                                                    | 06 Documents Examiner                                                                                                    | 19 Paralegal Services                        |                       |
|                                     | Date of Order Nutc                                                                      | Pro Tunc Date                                                                                       | 07 Fingerprint Analyst                                                                                                    | 20 Legal Analyst Consultant                  |                       |
| Totals only of budget info for      | 4/26/2015                                                                               |                                                                                                    | 08 Accountant                                                                                                    | 22 Mitigation Specialis                      |                       |
| defendant                           | Kepayment [] 125 [9] 000                                                                |                                                                                                    | 10 Charles (Westian, Letts, etc)                                                                                                    | 23 Deplication Services                      |                       |
| Onforders Ontal Dudey Durant        |                                                                                         |                                                                                                    | 11 Ballistics Expert                                                                                                    | 24 Other                                     |                       |
| Detail budget info for defendant    |                                                                                         |                                                                                                    | 13 Weapons Firearms Explosive                                                                                                    | 25 LitigationSupport Services                |                       |
|                                     |                                                                                         |                                                                                                    | Expert                                                                                                    | 26 Computer Foreasics Expert                 |                       |
| Form CJA21                          |                                                                                         |                                                                                                    | - re reasonable, second comments                                                                                                    |                                              |                       |
|                                     | REQUESTED PROVIDER                                                                      |                                                                                                    |                                                                                                    |                                              | 1                     |
|                                     | CT ATUS FOR STR                                                                         | TOTS AND EXPENSES                                                                                   | 508.00                                                                                                    | CRT LISE ONLY                                | -                     |
|                                     | 14. SERVICES AND EXPENSES                                                               | AMOUNT CLAIMED                                                                                      | ADJUSTED AMOU                                                                                                    | NT SEVIEW                                    | 1                     |
|                                     | a. Compensation<br>b. Travel Expenses (ladring, parking,                                | \$400.00                                                                                            |                                                                                                    |                                              | -                     |
|                                     | meals, milegre, etc.)                                                                   | \$16.50                                                                                             |                                                                                                    |                                              | -                     |
|                                     | GRAND TOTALS                                                                            | \$0.00                                                                                              |                                                                                                    |                                              | 1                     |
|                                     | (CLAIMED AND ADJUSTED)                                                                  | \$410.00                                                                                            |                                                                                                    |                                              | -                     |
|                                     | Maria Laura Angel TIN: ***-**-123                                                       | 14                                                                                                  |                                                                                                    |                                              |                       |
|                                     | 1 St Charles St                                                                         |                                                                                                    | Final Payment                                                                                                    |                                              |                       |
|                                     | St. Charles MO 63303 USA<br>Phone: 555,555,5555                                         |                                                                                                    | Supplemental Payment                                                                                                    |                                              |                       |
|                                     | - www. 22222323333                                                                      |                                                                                                    |                                                                                                    |                                              |                       |
|                                     | CLAIMANT'S CERTIFICATION FOR PE<br>Thereby certify that the above claim is for services | RIOD OF SERVICE: FROM 4/28/2015 TO 04<br>rendered and is correct, and that I have not sought or re- | /29/2015<br>selved payment (compensation or anything of valu                                                                                                    | e) from any other source for these services. |                       |
|                                     | Signature of Claimant Payee: 1                                                          | Date:                                                                                               |                                                                                                    |                                              |                       |
|                                     | 18. CERTIFICATION OF ATTORNEY I                                                         | sereby certify that the services were readered for                                                  | r this case.                                                                                                    |                                              | 1                     |
|                                     | Signature of Attorney:<br>Date Signed                                                   |                                                                                                    |                                                                                                    |                                              |                       |
|                                     | our vient.                                                                              | APPROVED FOR PAYM                                                                                   | ENT - COURT USE ONLY                                                                                                    |                                              |                       |
|                                     |                                                                                         |                                                                                                    | ALL DESIGN DESIGNATION OF                                                                                                    | the second second second                     | 7                     |
|                                     | 19. TOTAL COMP.                                                                         | 20. TRAVEL EXPENSES                                                                                 | TO OD                                                                                                    | 50.00                                        | 1                     |

| Edit View Eavorites Tools       | Help                                                                                      |                                                                    |                                                  |                                                               |   |
|---------------------------------|-------------------------------------------------------------------------------------------|--------------------------------------------------------------------|--------------------------------------------------|---------------------------------------------------------------|---|
| Totale \$0.00                   | 12. COCAT DADER                                                                           |                                                                    | 100 03 Prychologiat                              | 17117 Hair, Fiber Emert                                       |   |
|                                 | Financial eligibility of the person represented h                                         | aving been established by the court's                              | 104 Prychiatrist                                 | 18 Computer (Bardware, Software,                              |   |
|                                 | satisfaction, the authorization requested in item                                         | 12 is hereby granted.                                              | C 05 Polygraph Exerciser                         | Systems)                                                      |   |
|                                 | Signature of Presiding Judge or By Order of the                                           | Coun                                                               | 100 Decements Examinar                           | 19 Paralegal Services                                         |   |
| ports                           | William O Wacha                                                                           |                                                                    | The second second                                | 20 Legal Analyst Consultant                                   |   |
| efendant Summary Budnet Report  | Date of Order Nunc P                                                                      | to Tunc Date                                                       |                                                  | 21 Jury Consultant                                            |   |
| otals only of hurinet info for  | 4/20/2015                                                                                 |                                                                    | OS Accountant                                    | 22 Mitigation Specialis                                       |   |
| efendant                        | Repayment 125 V NO                                                                        |                                                                    | 09 CALR(Westlaw, Letis, etc)                     | 23 Duplication Services                                       |   |
|                                 |                                                                                           |                                                                    | 10 Chemist, Toxicologist                         | m 24 Other                                                    |   |
| efendant Detail Budget Report   |                                                                                           |                                                                    | 11 Ballistics Expert                             | 26 Litization Summer Services                                 |   |
| etail budget info for defendant |                                                                                           |                                                                    | 13 Weapons Firearms Explosive                    | 24 Company Terraria Terrari                                   |   |
|                                 |                                                                                           |                                                                    | Expert                                           | - recompany remains a speri                                   |   |
| orm CJA21                       |                                                                                           |                                                                    | 14 Pathotogint, Medical Etaminer                 |                                                               |   |
|                                 | PLOTESTED PROVIDER                                                                        |                                                                    |                                                  |                                                               |   |
|                                 | ALQCESTED ROTAL                                                                           |                                                                    |                                                  |                                                               |   |
|                                 | CLAIMS FOR SERVI                                                                          | CES AND EXPENSES                                                   | FOR COL                                          | URT USE ONLY                                                  |   |
|                                 | a. Compensation                                                                           | AMOUNT CLAIMED                                                     | ADJUSTED AMOUS                                   | NT REVIEW                                                     |   |
|                                 | b. Travel Expenses (lodging, parking,                                                     | \$14 ch                                                            |                                                  |                                                               |   |
|                                 | meale, mileage, etc.)                                                                     | 10.00                                                              |                                                  |                                                               |   |
|                                 | GRAND TOTALS                                                                              |                                                                    |                                                  |                                                               |   |
|                                 | (CLAIMED AND ADJUSTED)                                                                    | \$416.50                                                           |                                                  |                                                               |   |
|                                 | 17. PAYEE'S NAME<br>Maria Laura Annal TIN: ### ## 1324                                    |                                                                    |                                                  |                                                               |   |
|                                 | 1 St Charlas St                                                                           |                                                                    | Final Payment                                    |                                                               |   |
|                                 | St. Charles MO 63303 USA                                                                  |                                                                    | Interim Payment (* )                             |                                                               |   |
|                                 | Phone: 555-555-5555                                                                       |                                                                    | Supplemental Payment                             |                                                               |   |
|                                 | CLAIMANT'S CERTIFICATION FOR PER                                                          | IODOF SERVICE: FROM 4/28/2016 TO 04                                | 29/2015                                          |                                                               |   |
|                                 | Encetty certify that the above claim is for services re<br>Signature of Claimant/Payee: D | endered and is correct, and that I have not sought or rec<br>alle: | eired payment (compensation or anything of value | <ul> <li>from any other source for these services.</li> </ul> |   |
|                                 | 18 CERTIFICATION OF ATTORNEY 1 In                                                         | raby cartify that the services were rendered for                   | this case.                                       |                                                               |   |
|                                 | Signature of Attorney:<br>Data Signad:                                                    |                                                                    |                                                  |                                                               |   |
|                                 | Date Signed.                                                                              | APPROVED FOR PAYME                                                 | INT - COURT USE ONLY                             |                                                               |   |
|                                 | 19. TOTAL COMP.                                                                           | 20. TRAVEL EXPENSES                                                | 21. OTHER EXPENSES                               | 22. TOTAL AMT. APPR./CERT.                                    |   |
|                                 | 23 III Rither the root (projuding property)                                               | of these services does not exceed \$100, or prior.                 | subvitation was obtained: OR                     | 30.00                                                         |   |
|                                 | In the interest of justice the Court firs<br>\$800                                        | ds that timely procurement of these necessary se                   | vrices could not await prior authorization, ev   | ven though the cost (excluding expenses) enceeds              |   |
|                                 | Signa                                                                                     | ature of Presiding Judge                                           | Date                                             | Judge Code                                                    |   |
|                                 | 24. TOTAL COMP.                                                                           | 26. TRAVEL EXPENSES                                                | 26. OTHER EXPENSES                               | 27. TOTAL AMOUNT                                              |   |
|                                 | 50.00<br>28. PAYMENT APPROVED IN EXCESS OF T                                              | S0.00<br>HE STATUTORY THRESHOLD                                    | 50.00                                            | \$0.00                                                        |   |
|                                 |                                                                                           |                                                                    |                                                  |                                                               |   |
|                                 | Signat                                                                                    | ture of Chief Judge, Court of Appeals (or Dele                     | egate)                                           | Date Judge Code                                               |   |
|                                 |                                                                                           | Attention: The notes you enter will                                | be available to the next approval k              | evel.                                                         |   |
|                                 | Public/Attorney<br>Notes                                                                  |                                                                    |                                                  | *<br>*                                                        |   |
|                                 | I swear and affirm the Date: 5/6/2015 13:17:1                                             | truth or correctness of the ab                                     | ove statements                                   | Submit                                                        | 1 |

Check the box at the bottom and click Submit.

When you return to your desktop, you will notice that the document is still on your desktop with a status noted of "Submitted to Attorney". It is now ready for you to approve as the attorney.

| Edd View Exercise evapp.ada.dcn/0                                                                   | .na_moe_test/ c.naevoucner/ #⩾/Home.aspx                                                                                                    |                                                       | .0 ÷ m ≥ C                                            | CIA eVoucher                                                                |
|----------------------------------------------------------------------------------------------------|----------------------------------------------------------------------------------------------------|-------------------------------------------------------|-------------------------------------------------------|-----------------------------------------------------------------------------|
| ame Operations Reports CNECE Lis                                                                    | iks Hela jourget                                                                                                    |                                                       |                                                       |                                                                             |
| iome                                                                                                |                                                                                                    |                                                       |                                                       |                                                                             |
|                                                                                                    |                                                                                                    |                                                       |                                                       |                                                                             |
| ATTOR                                                                                               | Welcome Mark A Matheny:<br>MAppointments:                                                                                                    | My Profile                                            |                                                       |                                                                             |
|                                                                                                    |                                                                                                    |                                                       |                                                       |                                                                             |
| Hy Active Documents                                                                                 | m In this area.                                                                                                    |                                                       | famely                                                | Annointments                                                                |
| Case                                                                                                | Defendant                                                                                                    | Type                                                  | Status                                                |                                                                             |
| 4:14-CR-00125-WOW-OOM<br>Start: 04/26/2015                                                          | Adam Wain (# 1)<br>Claimed Amount: 0.00                                                                                                    | CJA-20<br>Mark A Matheny                              | Voucher Entry<br>Edit                                 |                                                                             |
| 4:14-CR-00125-WOW-CKM<br>Start: 04/26/2015<br>End: 04/26/2015                                       | Adam Wain (# 1)<br>Claimed Amount: 0.00                                                                                                    | CJA-20<br>Mark A Matheny                              | Voucher Entry<br>Edd                                  | E Hy Submitted Documents                                                    |
| 4:14-CR-00125-WOW-CRM                                                                               | Adam Wain (# 1)<br>Claimed Amount: 0.00                                                                                                    | CJA-20<br>Mark A Matheny                              | Voucher Entry                                         | To group by a particular Header, de<br>Case                                 |
| 4:14-CR-00125-WOW-OOM<br>Start: 64/28/2015<br>Ted: 64/28/2015                                       | Adam Wain (# 1)<br>Claimed Amount: 416.50                                                                                                    | CJA-21<br>Maria Laura Angel<br>Interpreter Translator | Submitted to Attorney<br>0865.000091<br>FDNAL PAYMENT | 4:14-CR-00125-WOW-CRM<br>Start: 05/05/2015<br>End: 05/05/2015               |
|                                                                                                    |                                                                                                    |                                                       | Page 1 of 1 (4 items)                                 | 1                                                                           |
| Appointments' List                                                                                  |                                                                                                    |                                                       |                                                       | Hy Service Provider's Docur                                                 |
| Appointments                                                                                        | Defendant                                                                                                    |                                                       |                                                       | To group by a particular Header, d                                          |
| Case: 4:14-CR-00125-WOW-OOM<br>Defendant #: 1<br>Case: Title: USA v. Wain<br>Attorney: Mark Matheny | Defendant: Adam Wain<br>Representation Type: Crimi<br>Order Type: Appointing Cou<br>Order Date: 04/25/15<br>Pres. Judge: Carla K<br>Adm. //kgj Judge: Carla K | val Case<br>nsel<br>artinez                           |                                                       | Case<br><u>4:14-CR-00125-W0W-CRM</u><br>Saint 04/28/2815<br>End: 04/28/2815 |
|                                                                                                    |                                                                                                    |                                                       |                                                       | 1                                                                           |
|                                                                                                    |                                                                                                    |                                                       | Page 1 of 1 (1 items)                                 |                                                                             |

Select the CJA 21 from the desktop.

After reviewing the document, you can go to the Confirmation page, check the box at the bottom and click Approve.

|                                 |                                                                                                    |                                                                                       |                                                | - of cours - CA erodene |
|---------------------------------|----------------------------------------------------------------------------------------------------|---------------------------------------------------------------------------------------|------------------------------------------------|-------------------------|
| Edit View Favorites Tools       | Help                                                                                                    |                                                                                       |                                                |                         |
| ner Expenses \$0.00             | I.C. COURT ORDER                                                                                                    | 03 Psychologist                                                                       | 17 Hair, Fiber Espert                          |                         |
| Totals \$0.00                   | Financial eligibility of the person represented having been established by the court's                                                                                                    | [7] 04 Prychiatrist                                                                   | 18 Computer (Rardware Software                 |                         |
|                                 | satisfaction, the authorization requested in item 12 is hereby granted.                                                                                                    | III of Behavior Francisco                                                             | Systems)                                       |                         |
|                                 | Signature of Presiding Judge or By Order of the Court                                                                                                    | Contract Provider                                                                     | 19 Paralegal Services                          |                         |
|                                 | William O Wacha                                                                                                    | O DOCUMENTS EXAMINET                                                                  | 20 Legal Analyst Consultant                    |                         |
| eports                          | Date of Order Nunc Pro Tunc Date                                                                                                    | 07 Fingerprint Analyst                                                                | 11 Inc. Consultant                             |                         |
| Defendant Summary Budget Report | 4/26/2015                                                                                                    | 08 Accountant                                                                         |                                                |                         |
| otals only of budget info for   | Repayment []] YES [] NO                                                                                                    | 09 CALR/Westlaw, Lexis, etc)                                                          | 22 Mitigation Specialis                        |                         |
| lefendant                       |                                                                                                    | 10 Chemist, Toxicologist                                                              | 23 Deplication Services                        |                         |
|                                 |                                                                                                    | [1] 11 Ballistics Expert                                                              | 24 Other                                       |                         |
| Defendant Detail Budget Report  |                                                                                                    | 13 Weapons Firearms Emissive                                                          | 25 LitigationSupport Services                  |                         |
| etail budget info for defendant |                                                                                                    | Expert                                                                                | 26 Computer Forensics Expert                   |                         |
|                                 |                                                                                                    | 14 Pathologist, Medical Examiner                                                      |                                                |                         |
| orm C1621                       |                                                                                                    |                                                                                       |                                                |                         |
| CHILDREN .                      | REQUESTED PROVIDER                                                                                                    |                                                                                       |                                                |                         |
|                                 | AT ATHE FOR SERVICES AND EVENIES                                                                                                    | 108 0012                                                                              | PT LISE ONLY                                   |                         |
|                                 | 16. SERVICES AND EXPENSES AMOUNT CLAIME                                                                                                    | ADJUSTED AMOUNT                                                                       | REVIEW                                         |                         |
|                                 | a. Compensation \$400.0                                                                                                    | )                                                                                     |                                                |                         |
|                                 | b. Travel Expenses (lodging, parking, \$16.9                                                                                                    | >                                                                                     |                                                |                         |
|                                 | c. Other Expenses \$0.0                                                                                                    | 2                                                                                     |                                                |                         |
|                                 | GRAND TOTALS                                                                                                    |                                                                                       |                                                |                         |
|                                 | (CLAIMED AND ADJUSTED) \$416.5                                                                                                    | ,                                                                                     |                                                |                         |
|                                 | 17. PAYEE'S NAME                                                                                                    |                                                                                       |                                                |                         |
|                                 | Starta Latra Angel 11N:1254                                                                                                    | Final Payment                                                                         | I 1                                            |                         |
|                                 | Re Charles MO 62202 TRA                                                                                                    | Interim Payment (* )                                                                  | I 1                                            |                         |
|                                 | Phone SSSSSSS                                                                                                    | Supplemental Payment                                                                  |                                                |                         |
|                                 |                                                                                                    |                                                                                       |                                                |                         |
|                                 | CLADAAN'S CERTIFICATION FOR PERIOD OF SERVICE: FROM 428/2015 TO 4<br>Tawety corety that the show claim is the services mediand and is covers, and that have on cought or<br>Signature of Claimant/Payee: Mark A Mathemy Date: 5/6/2015 13:1' | 29:2015<br>celled payment (compensation or anything of value) 5<br>1:1                | from any other source for these services.      |                         |
|                                 | 18. CERTIFICATION OF ATTORNEY I hereby certify that the services were readered for<br>Signature of Attorney:<br>Data Signature                                                                                                    | r this case.                                                                          |                                                |                         |
|                                 | APPROVED FOR PAVA                                                                                                    | ENT - COURT USE ONLY                                                                  |                                                |                         |
|                                 | 19. TOTAL COMP. 20. TRAVEL EXPENSES                                                                                                    | 21. OTHER EXPENSES                                                                    | 22. TOTAL AMT. APPR/CERT.                      |                         |
|                                 | \$0.00                                                                                                    | \$0.00                                                                                | \$0.00                                         |                         |
|                                 | Either the cost (strukting expense) of these services does not exceed \$100, or price     In the interest of justice the Court finds that timely procurement of these necessary is     \$100                                                 | r authorization was obtained, OR<br>ervices could not await prior authorization, even | n though the cost (excluding expenses) enceeds |                         |
|                                 | Signature of Presiding Judge                                                                                                    | Date                                                                                  | Judge Code                                     |                         |
|                                 | 24 TOTAL COMP. 25. TRAVEL EXPENSES                                                                                                    | 26. OTHER EXPENSES                                                                    | 27. TOTAL AMOUNT                               |                         |
|                                 | 50.00 50.00<br>28. PAYMENT APPROVED IN EXCESS OF THE STATUTORY THRESHOLD                                                                                                    | \$0.00                                                                                | 50.00                                          |                         |
|                                 |                                                                                                    |                                                                                       |                                                |                         |
|                                 | Signature of Chief Judge, Court of Appeals (or D                                                                                                    | legate)                                                                               | Date Judge Code                                |                         |
|                                 | Attention: The notes was anter w                                                                                                    | I be available to the next approval law                                               | el.                                            |                         |
|                                 | Public/Attorney<br>Notes                                                                                                    |                                                                                       | A<br>V                                         |                         |
|                                 | I certify that I have reviewed the above information                                                                                                    |                                                                                       |                                                | 1                       |

The CJA 21 is now Submitted to the Court for payment.